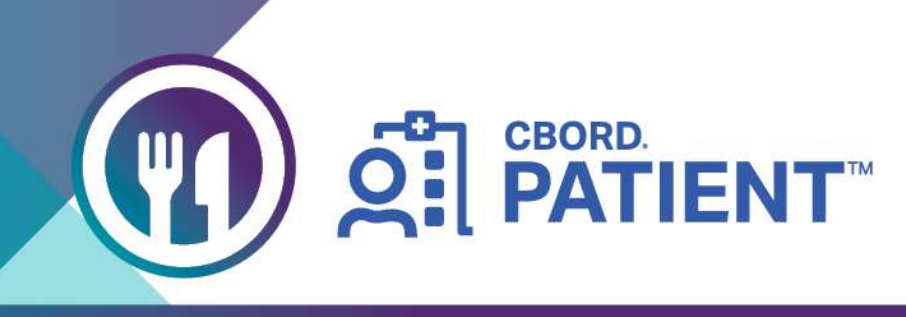

## **RBWH MOBILE MEAL ORDERING**

# **Using the Self-Order Meal Application**

This guide has been created to assist patients at Royal Brisbane and Women's Hospital to place meals orders through a self-service application.

Patients should not create an account to use this application. Accounts are limited to a single facility, therefore patients are unable to order meals if transferred or admitted to a different facility. You must enter your details each time you use the application and select **Skip** when prompted to create an account.

## **Accessing the CBORD Patient Application**

## Through MyMeals@RBWH

Patients can access the **CBORD Patient** App through the MyMeals@RBWH from the internet browser on a personal tablet or laptop.

1. Scan the below QR code to open the URL or type <u>https://metronorth.health.qld.gov.au/rbwh-wifi/menu-ordering</u> into your internet browser.

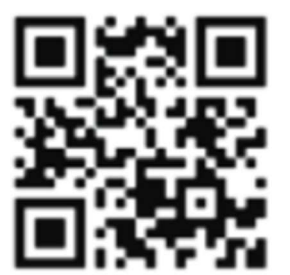

2. Select the MyMeals@RBWH button, which will direct you to the CBORD Patient App link

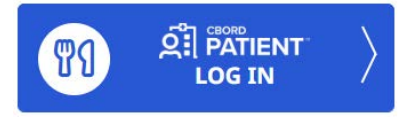

## **On a Mobile Phone**

Patients can download the CBORD Patient App on their own mobile phone from either the Apple Store (iPhone) or Google Play Store (Android).

- 1. Open the Apple Store or Google Play Store on the mobile phone.
- 2. Search for the CBORD Patient App using the keywords CBORD patient.
- 3. Select Install to load the App onto the personal device.

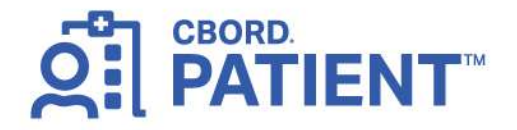

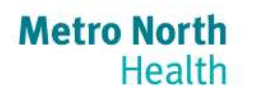

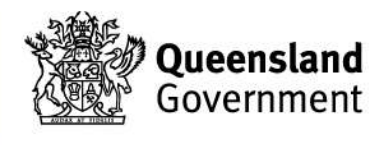

## **Using the Application**

You will need to enter your details each time you use the application.

- 1. On the home page of the application, select Create an Account
- 2. Select the Patient tile. If you are a parent or carer, ordering for a patient, select the Family or Friend tile.
- 3. If applicable, select the **check box** stating you are at least 13 years of age.
- 4. Select the Next button.
- 5. Type in the Facility ID. The Facility ID for Royal Brisbane and Women's Hospital is RBWH.
- 6. Select the Next button.
- 7. Enter your date of birth and the medical reference number (MRN) on your armband.
- 8. Select the Next button.
- 9. Select **Skip** to avoid creating an account. This will enable you to use the application at other Metro North Health facilities.

## **Ordering Meals**

Meals must be ordered prior to the order cut off times below. Meal delivery times vary across the hospital. For your meal times, please ask a member of staff.

BreakfastPlace order by 6amLunchPlace order by 11amDinnerPlace order by 4pm

## **Choosing Meal Items**

After you have selected Skip, the Meals screen will display. The current meal is indicated with a green dot.

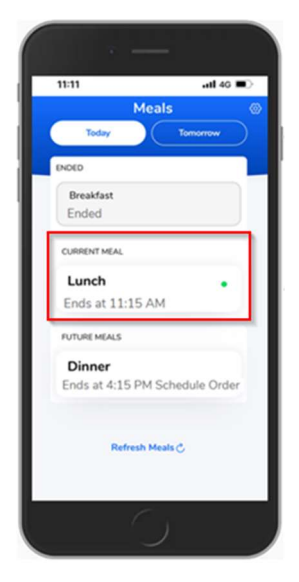

Meal items are sorted into service courses and meal categories.

The maximum selections available for each Service Course or Meal Category is displayed in brackets next to the Category.

Follow the below instructions to order a meal:

- 1. Select **Categories** at the top right corner of the screen to arrange the meal options.
- 2. Select a category to see a list of available meal items.
- 3. Select the desired meal item.

- 4. Use the arrow under **Quantity** to adjust the quantity of items if desired.
- 5. Select **Add to Order** to add the selected meal item to your order. To remove a meal item from your order, select the **Remove** button.
- 6. Repeat steps 2 to 5 until you have added all desired meal items to your order.
- 7. The Order Summary at the bottom of the screen will update with the number of items in your order.

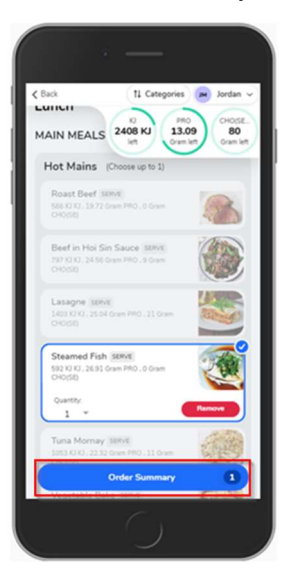

#### **View Patient Diet Allergies**

If a **Nutritional Goal** is set for a patient's diet, the goal values for the meal are displayed at the top right-hand side of the screen. This only applies when the patient has been placed on a diet with a nutrient restriction.

- 8. Select the patient's name in the top right corner of the app to display:
  - Active Diet Allergies,
  - Active Diet Order (for the meal), and
  - Nutritional Goal (for the meal).

Select the X to close the Allergies / Diet Order view

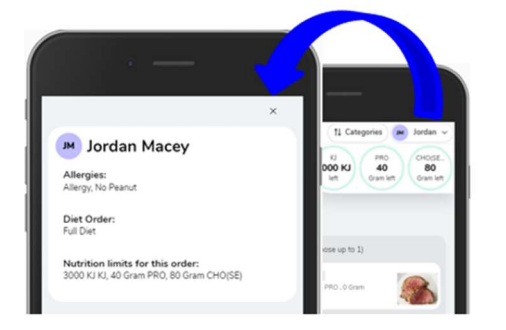

## **Schedule the Order**

When you are happy with your order, the meal can be scheduled for delivery at the meal time.

To schedule your order:

- 1. Select **Order Summary** at the bottom of the screen.
- 2. Review the items you have selected, then select the Schedule Order button.
- 3. Select **Done** to return to the Meals screen.

| Back           |                            | _ |           |                            |     |
|----------------|----------------------------|---|-----------|----------------------------|-----|
| rde            | r Summary for Lunch        |   | Order     | Summary for Lunch          |     |
| M              | Jordan                     |   | м         | Jordan                     |     |
| 1 -            | Steamed Fish SERVE         | 3 | Sche<br>1 | Steamed Fish SERVE         | 1   |
| ı -            | Cream of Tomato Soup SERVE | 9 | 1         | Cream of Tomato Soup SERVE | 6   |
| × I            | Carrots SERVE              |   | 1         | Carrots SERVE              | -   |
| 1 -            | Baby Beans SERVE           |   | 1         | Baby Beans SERVE           |     |
| 1 *            | Apricot Halves SERVE       | ٠ | 1         | Apricot Halves serve       | 6   |
|                |                            |   |           | CANCEL ORDER               |     |
|                |                            |   |           |                            | +12 |
| Schedule Order |                            |   |           | DONE                       |     |

## **Cancel the Order**

Meals ordered in advance can be cancelled and re-ordered within the cut-off period, if required.

- 4. Select the **Cancel Order** button at the bottom of the screen under the meal summary.
- 5. Select YES, CANCEL ORDER or NO at the prompt to confirm your actions.

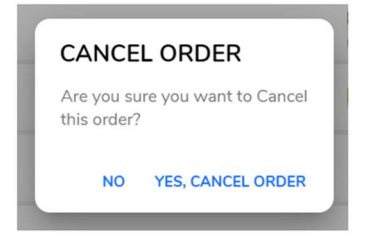